## シリーズ第1回 会のソフトを使い倒そう!

今月からシリーズで会のソフトのいろいろな使い方をご紹介します。

1 枚の申請書を作るにも、いくつかの方法が考えられます。ご自分に合った使い方を選び申請書をより簡単に早く、正確に作成できるようソフトを御利用ください。

(A先生の場合) 往療明細書は作成せず、申請書だけを最も容易に作ります。

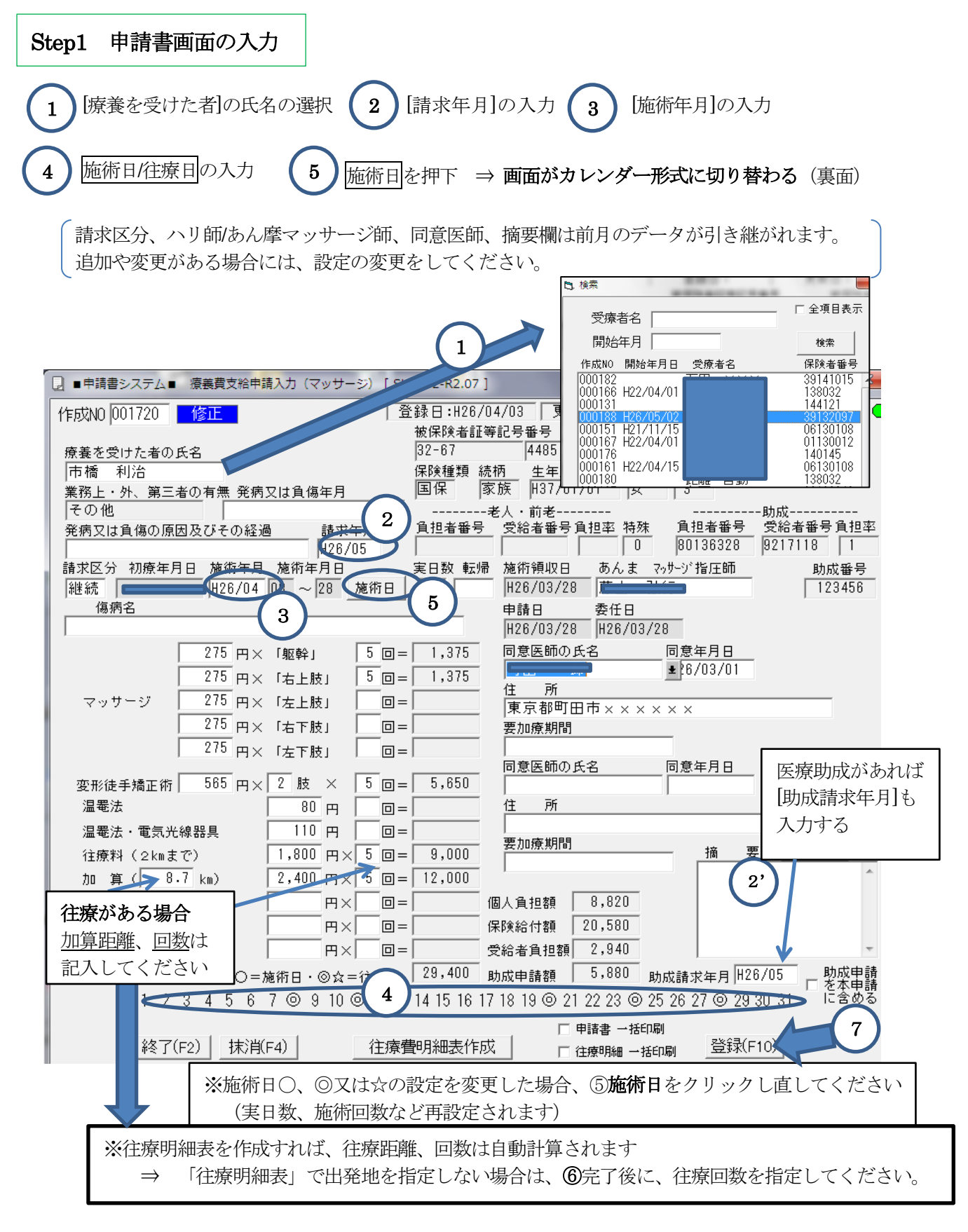

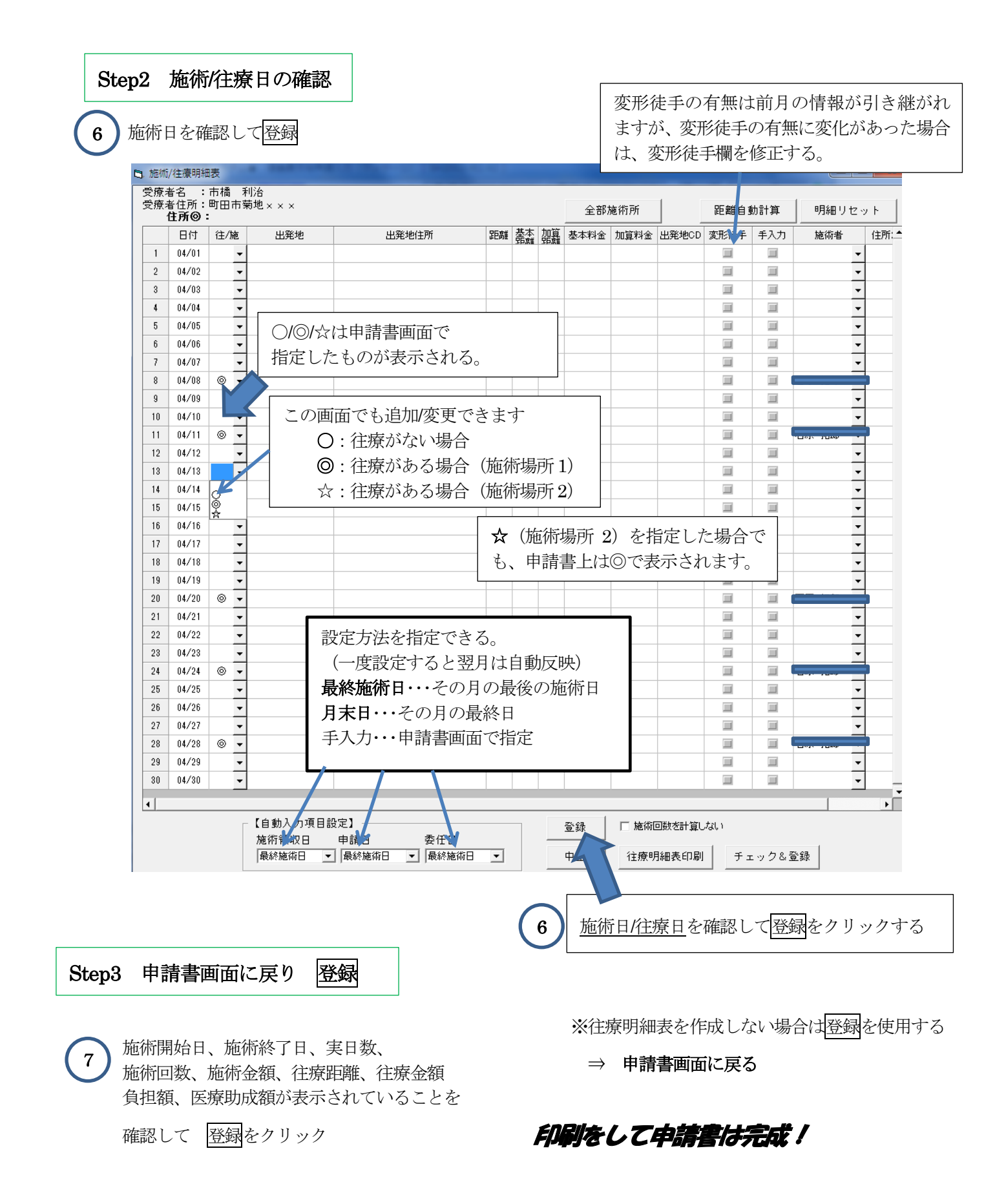